# FOR BETA USE ONLY

This tool is intended to be used for debugging and calibration data collection.

IRT\_GUI.EXE VERSION 1.6+

#### REQUIREMENTS

- 1. ANT+ USB dongle similar to this
- 2. Install ANT+ USB drivers. TrainerRoad has a great debugging article here.
- 3. <u>Microsoft .NET 4.0 Framework</u> is required, but if you have Windows 7 SP1 or greater you should not need to install this

#### INSTALLATION

- 1. Download the zip file from <a href="http://www.insideride.com/beta-downloads">http://www.insideride.com/beta-downloads</a>
- 2. You will likely need to **Unblock** the download before extracting it otherwise Windows Smart Screen will prevent the app from launching:

| IRT_GUI Properties |                                                                                                |   |  |
|--------------------|------------------------------------------------------------------------------------------------|---|--|
| General Secu       | irity Details                                                                                  |   |  |
|                    | IRT_GUI                                                                                        |   |  |
| Type of file:      | Compressed (zipped) Folder (.zip)                                                              |   |  |
| Opens with:        | Windows Explorer Change                                                                        |   |  |
| Location:          | C:\Users\Jason\Downloads                                                                       | - |  |
| Size:              | 488 KB (500,448 bytes)                                                                         |   |  |
| Size on disk:      | 492 KB (503,808 bytes)                                                                         |   |  |
| Created:           | Today, October 24, 2014, 1 minute ago                                                          |   |  |
| Modified:          | Today, October 24, 2014, 1 minute ago                                                          |   |  |
| Accessed:          | Today, October 24, 2014, 1 minute ago                                                          |   |  |
| Attributes:        | Read-only Hidden Advanced                                                                      |   |  |
| Security:          | This file came from another<br>computer and might be blocked to<br>help protect this computer. | ) |  |
|                    | OK Cancel Apply                                                                                |   |  |

3. Extract to a location on your computer

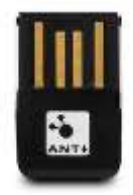

## BASIC USAGE

Once launched, the application will start recording data to the directory where you copied the app. The file will be in use until you close the application. The log files will have a name similar to: irt\_1.1.0\_20141024-151853-1.csv

Name

RT\_GUI

- 1. Wake your rollers by giving them a nudge or pushing the button
- 2. Wake your power meter by turning the crank or wheel on your bike
- 3. Ensure that all apps that use your Garmin ANT+ USB dongle are closed (TrainerRoad, Garmin agent, etc...)
- 4. Launch the tool by double clicking on the file IRT\_GUI.exe
- 5. The tool should automatically find your E-Motion Rollers and it will start requesting values one at a time, it can take several minutes until all fields are populated.

| R                                               | E-Mo                                                 | otion Test Tool 1                                                                                                    | .6.7                       |                                                           | - 🗆 🗙                    |
|-------------------------------------------------|------------------------------------------------------|----------------------------------------------------------------------------------------------------|----------------------------|-----------------------------------------------------------|--------------------------|
| Calibration (Curve) Drag RR Get Set Start Load  | Get/Set Parameter                                    | E-Motion Rollers<br>Device ID<br>Serial No<br>Firmware Rev<br>Hardware Rev<br>Model<br>Battery Voltage<br>Operating Time<br>Servo Offset<br>Flywheel | 0 Search<br>DFU 0 Charging | Power Meter<br>Device ID<br>Manufacturer<br>Model<br>Type | 0 Search<br><br><br>Load |
| Profile<br>Weight (kg)<br>Wheel (mm)<br>Get Set | Activity<br>O.0<br>Distance (km)<br>O:00:00<br>Timer | 00.0<br>мрн<br>0.0<br>Average                                                                                                    | Watts<br>O<br>Average      | 000<br>watts<br>0<br>Average                              | 30 (sec)                 |
| Resistance                                      | 0 :<br>Suurbing                                      | E-Motion channel stat                                                                                                    | us changed: Searching      | 3                                                         | ~ ~                      |

6. To find your power meter press Search:

| Power Meter  |   | $\frown$ |
|--------------|---|----------|
| Device ID    | 0 | Search   |
| Manufacturer |   | $\sim$   |
| Model        |   |          |

When connected, your power meter's Device ID will be populated.

7. Click the **Chart** button to get some visual feedback while riding. RECOMMENDATION: Position the windows so that you can see the averages and the chart at the same time.

|         | Charting |   |                 |
|---------|----------|---|-----------------|
| 200     |          |   | F <sup>40</sup> |
| 150     |          |   | -33             |
| 100 Mar |          |   | -26 Societ Mp   |
| 50      |          |   | -19 =           |
| a       |          | 1 | +5              |

8. To set servo positions click the **Positions** button to launch the form:

| Magnet Positions                                                                               |                                                                |                        |  |  |
|------------------------------------------------------------------------------------------------|----------------------------------------------------------------|------------------------|--|--|
| Magnet OFF:<br>Magnet MAX:<br>Choose up to S<br>with a value g<br>Magnet OFF: 2<br>Positions 3 | 2000<br>700<br>Depositions starting<br>reater than the<br>2000 | Position 1300 1000 700 |  |  |
|                                                                                                | ОК                                                             | Cancel                 |  |  |

9. Select the number of **Positions** and enter values between 2,000 (no resistance) & 700. Effectively above 1,500 there should be no actual resistance.

### FIRMWARE UPDATE

The device is capable of receiving firmware updates to fix bugs and implement new features. Flashing the device is done via Bluetooth from either an iOS or Android device using the nRF Toolbox app. Instructions specific to iOS and Android are posted separately.